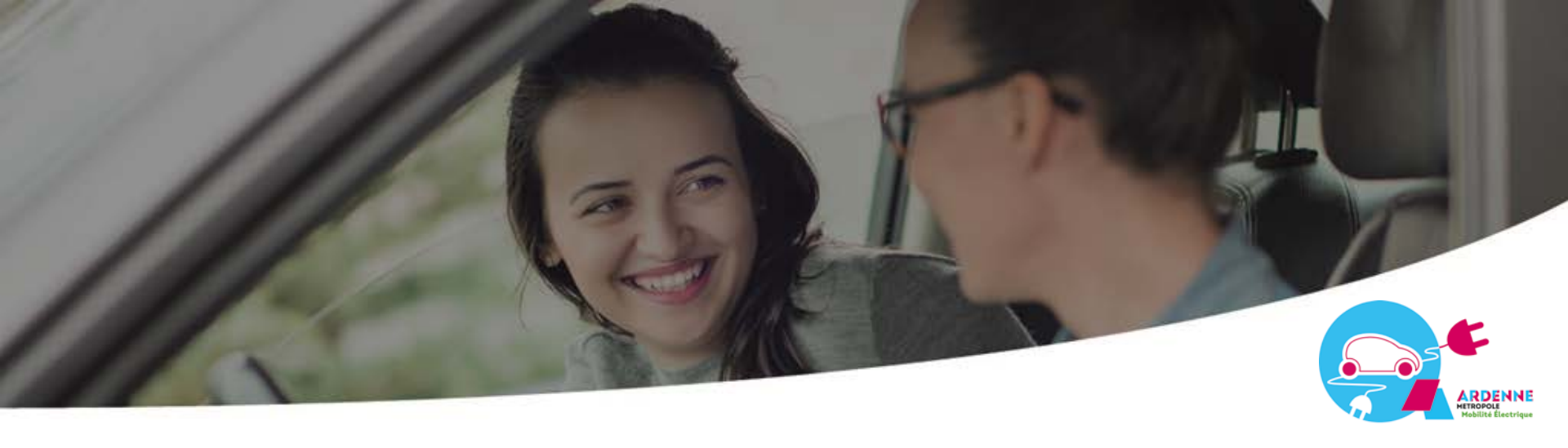

# L'autopartage de voitures électriques Ardenne Métropole

### **Parcours Client**

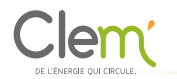

30/08/2018

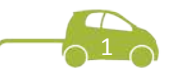

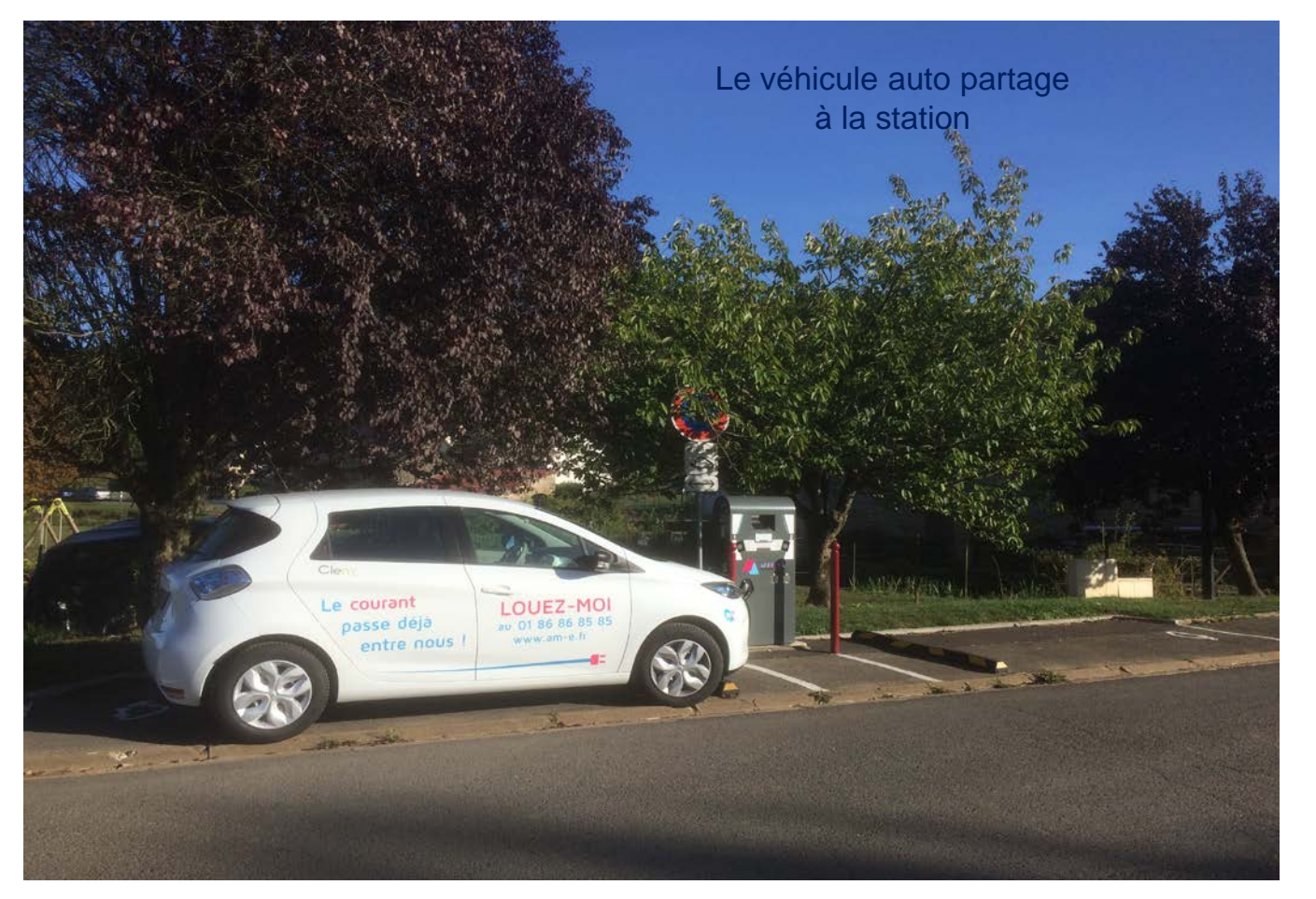

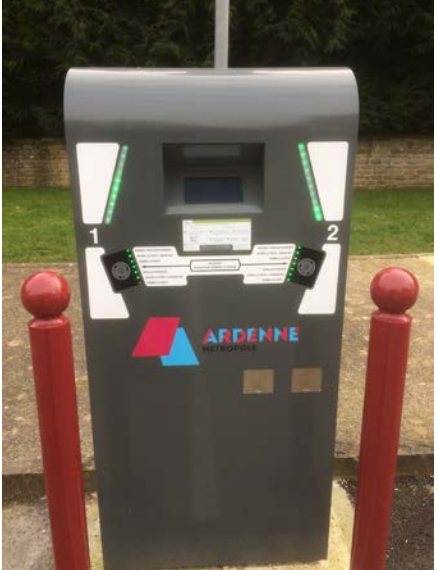

Type de borne installée sur le territoire

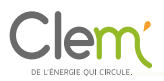

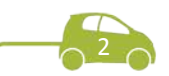

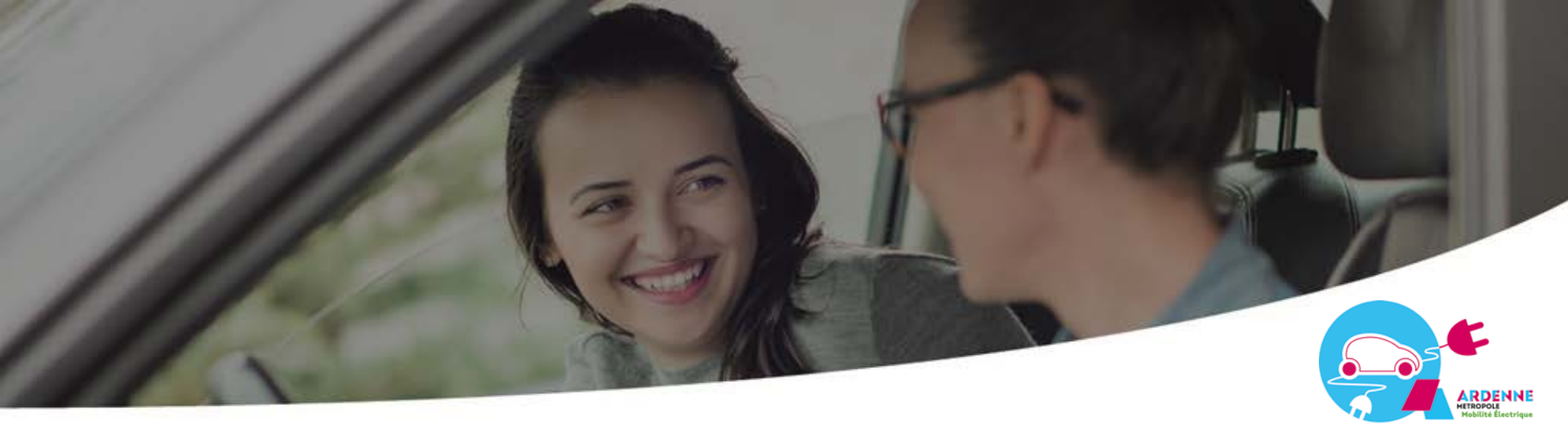

- 1. Sur la plateforme, je m'inscris
- 2. Après validation de mon inscription, je peux réserver soit auto partage, recharge et covoiturage
- 3. Je reçois par sms le code de ma réservation
- 4. Je me présente à la borne et je prends le véhicule réservé

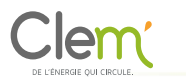

Un service d'assistance 24/7 est joignable en cas de question ou difficulté lors de l'utilisation Le numéro d'assistance se trouve sur le sms/mail de confirmation de la réservation

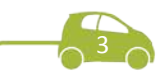

# Autopartage, le parcours Client

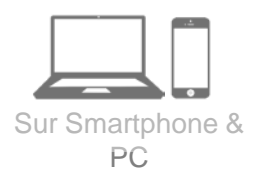

A la station, je récupère le véhicule, je l'utilise puis je le ramène

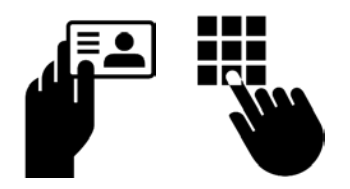

Identification en station avec le code de réservation

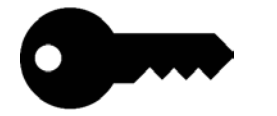

Récupération des clés

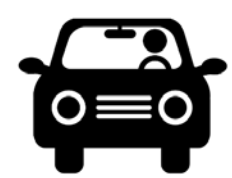

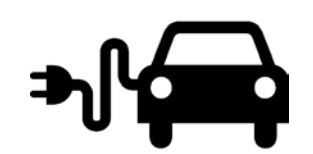

Utilisation libre

Retour à l'heure prévue et la station de départ

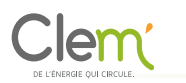

Un service d'assistance 24/7 est joignable en cas de question ou difficulté lors de l'utilisation Le numéro d'assistance se trouve sur le sms/mail de confirmation de la réservation

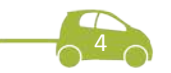

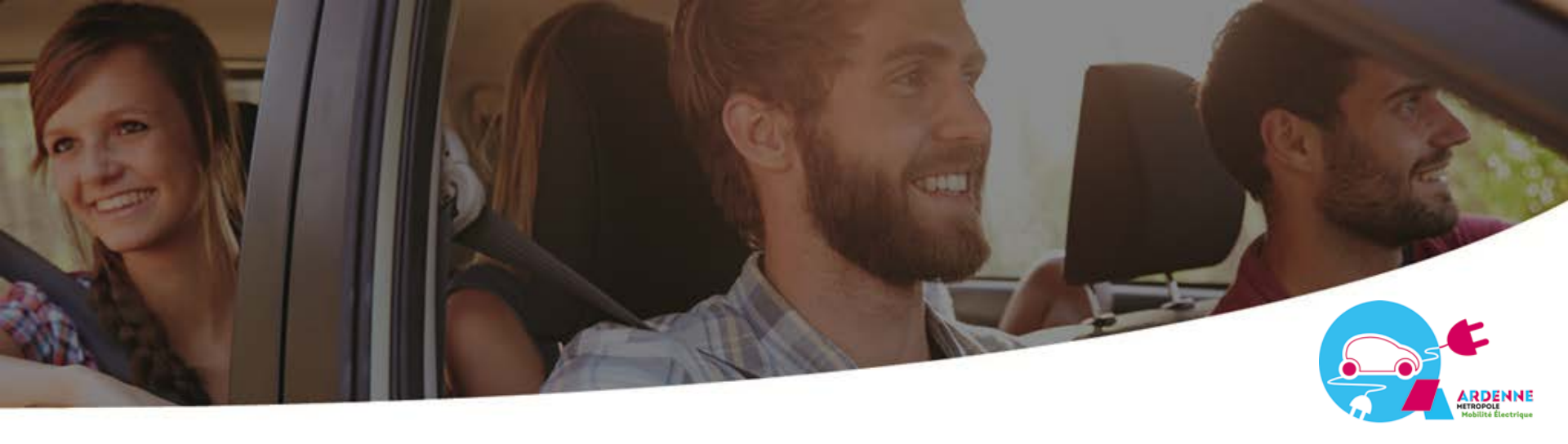

# Comment je m'inscris à l'auto partage ?

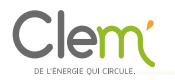

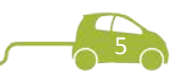

## Je me connecte à la plateforme

1. Rendez–vous sur le <u>www.am-e.fr/autopartage</u> ou <u>www.clem.mobi/autopartage</u>

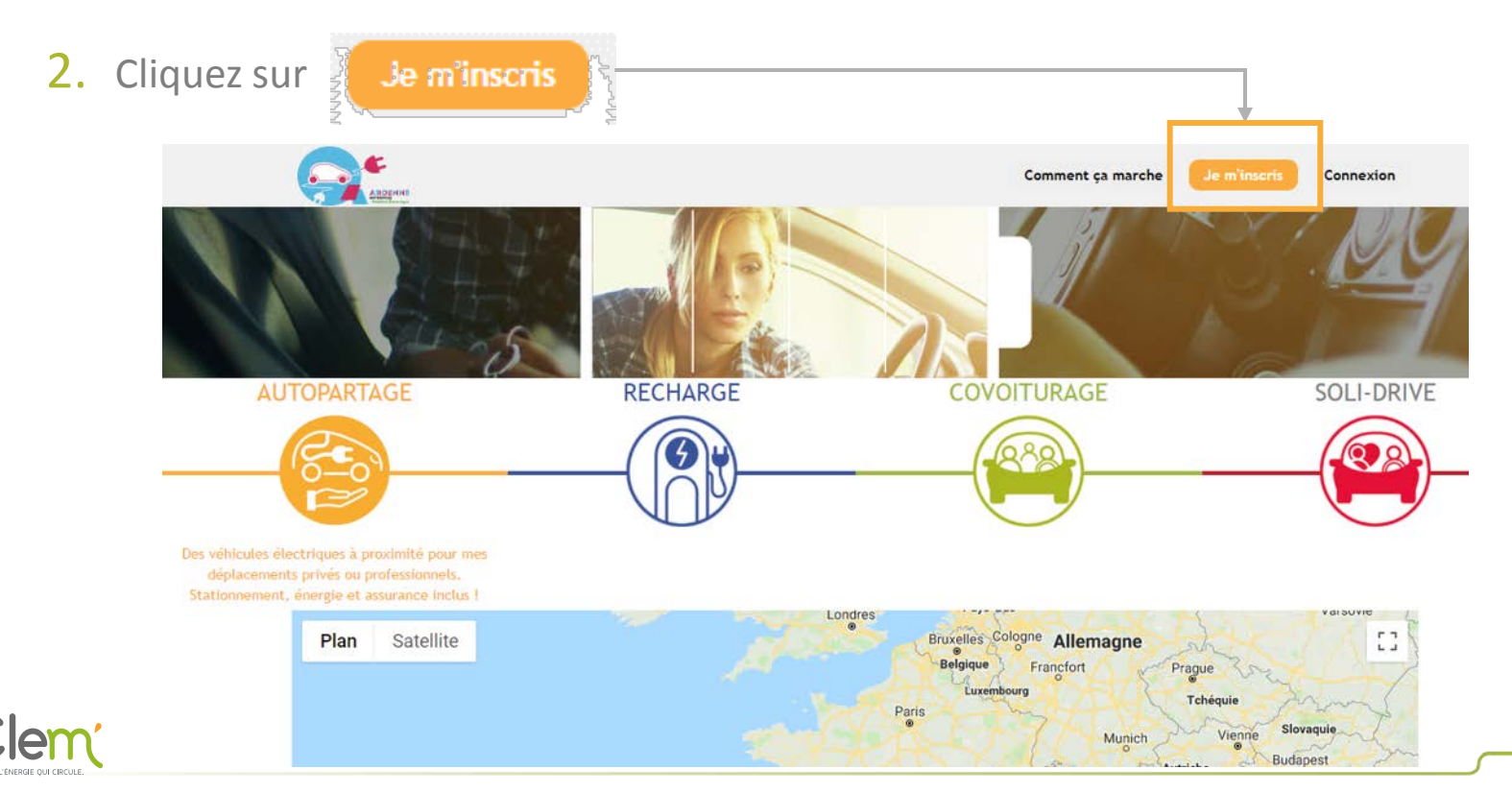

### Parcours d'inscription

### ETAPE 1/3 : CHOIX DE VOTRE COMMUNAUTÉ

- Cliquez sur « s'inscrire au service situé dans votre ville »
- Dans le menu déroulant, choisissez « Ardenne Métropole »

### **ETAPE 2/3 : INFORMATIONS PERSONNELLES**

- 1. Remplissez le formulaire d'inscription avec vos informations personnelles
- 2. Choisissez vos identifiants de connexion Clem'.
- 3. Téléchargez un scan de votre permis de conduire
- 4. Lisez puis acceptez les Conditions Générales d'Utilisation Vous recevez alors un mail de confirmation d'inscription à l'adresse mail renseignée

**ETAPE 3/3 : MOYEN DE PAIEMENT** 

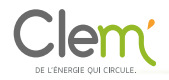

#### Vos services sélectionnés :

Cochez ou décochez les services pour les rajouter ou les supprimer de votre inscription.

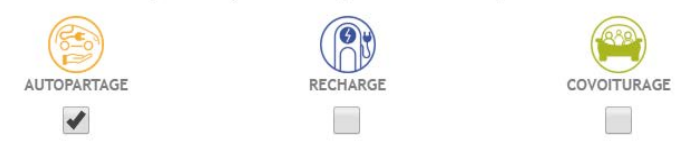

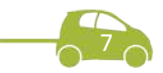

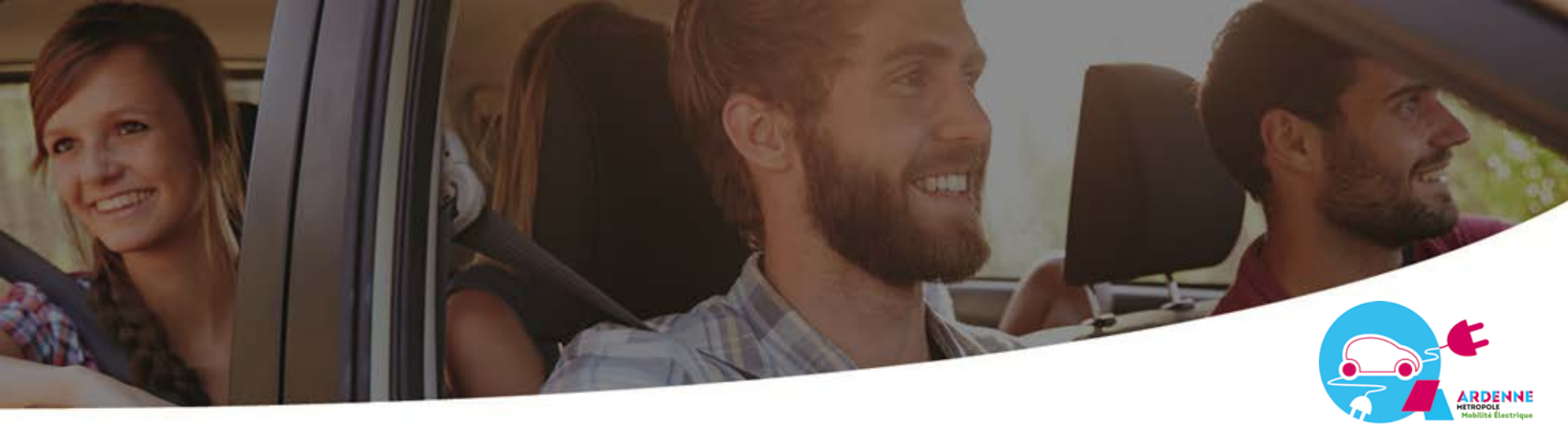

# Comment je réserve la voiture?

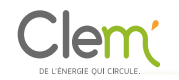

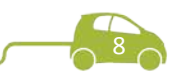

### Je réserve

ETAPE 1/4 : Connexion au compte conducteur

- Rendez-vous sur la plateforme <u>www.am-e.fr</u> ou <u>www.clem.mobi</u> ou l'application Clem écomobilité
- Identifiez-vous avec votre login et votre mot de passe, en cliquant sur « Connexion ». \_

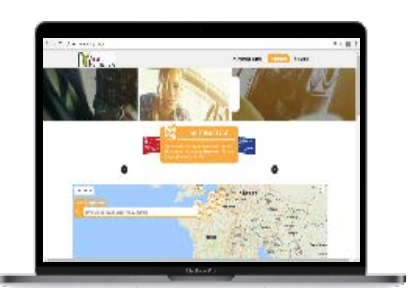

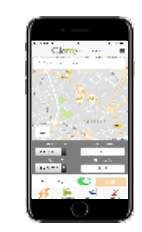

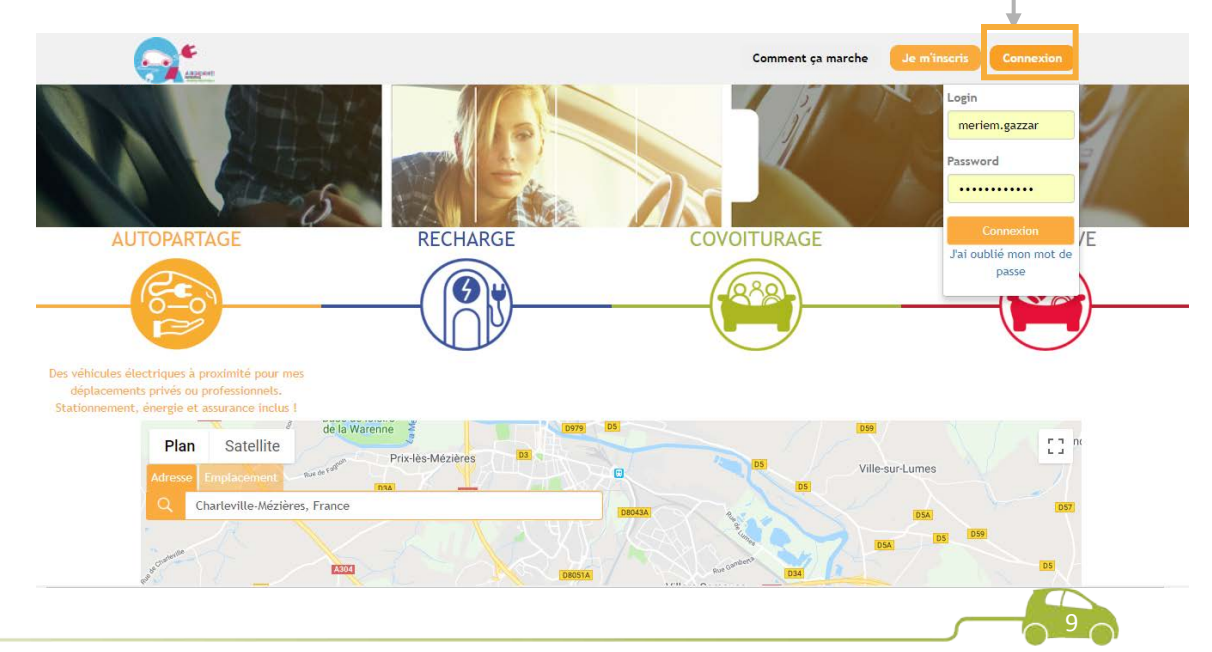

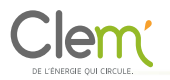

### Je réserve

ETAPE 2/4 : Choix de l'emplacement et des horaires de réservation

- 1. Choix du véhicule :
- 2. Choix des horaires : choisissez la date et l'heure de début de réservation puis la date et l'heure de fin de la réservation.
- 3. Appuyez sur le bouton « Suivant »

#### **ETAPE 3/4 : Réservation d'un véhicule disponible**

- Selon disponibilité, vous pouvez alors réserver un véhicule.
- Les zones rouges correspondent aux horaires déjà réservés.

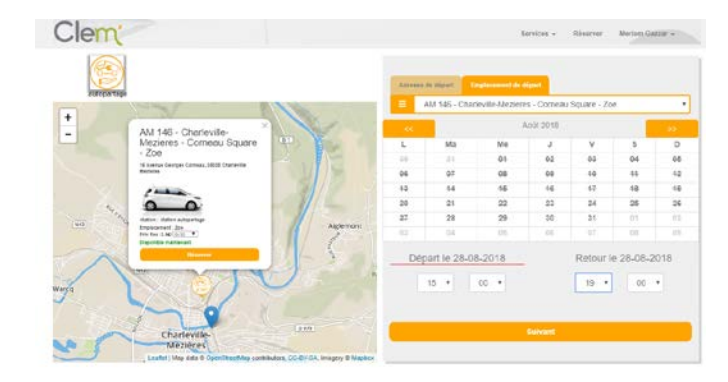

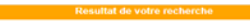

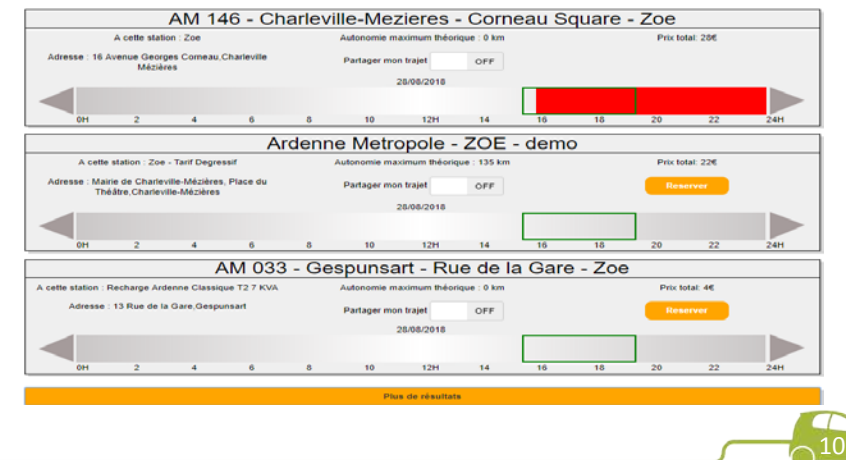

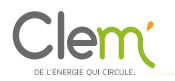

### Je réserve

ETAPE 3/4 : Réservation d'un véhicule disponible

 En confirmant, vous recevez un mail et un SMS de confirmation avec un code vous donnant accès à la clé du véhicule réservé.

 Vous recevrez également le numéro d'assistance Clem', qui vous accompagne 24h/24 et 7j/7 en cas de problème.

ETAPE 4/4 : détails de la réservation

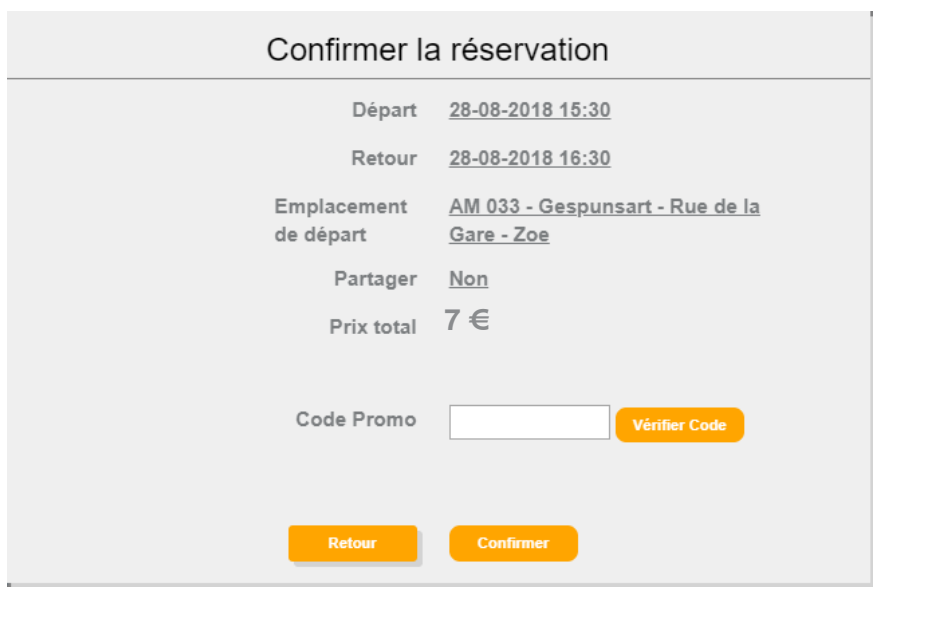

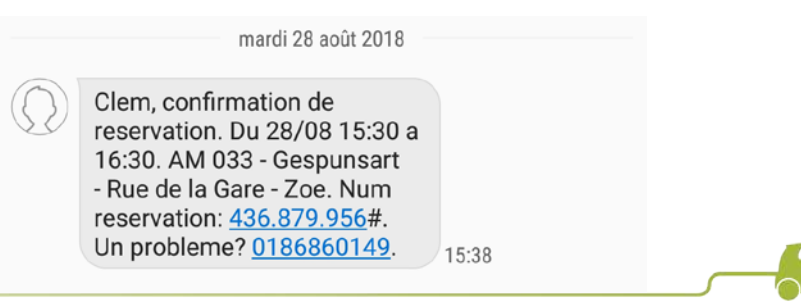

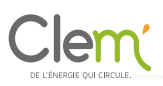

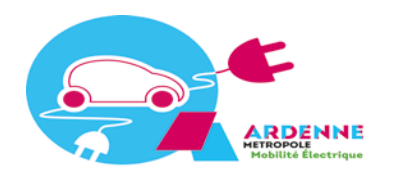

ARDENNE MÉTROPOLE MOBILITÉ ÉLECTRIQUE

Tarification autopartage / recharge

|                                                  | Abonnement                                              | 1 <sup>ère</sup><br>heure | 2 <sup>ème</sup><br>heure | 3 <sup>ème</sup><br>heure | 4 <sup>ème</sup><br>heure | 5 <sup>ème</sup><br>heure | 6 <sup>ème</sup><br>heure | 7 <sup>ème</sup><br>heure | +    |
|--------------------------------------------------|---------------------------------------------------------|---------------------------|---------------------------|---------------------------|---------------------------|---------------------------|---------------------------|---------------------------|------|
| Occasionnel                                      | Sans abonnement                                         | 7€                        | 6€                        | 5€                        | 4€                        | 3€                        | 2€                        | 1€                        | 1€   |
| Confort                                          | 10€ / mois<br>engagement 6 mois                         | 5€                        | 4€                        | 4€                        | 4€                        | 3€                        | 2€                        | 1€                        | 1€   |
| Confort famille<br>et associations               | 15€ / mois<br>engagement 6 mois                         | 5€                        | 4€                        | 4€                        | 4€                        | 3€                        | 2€                        | 1€                        | 1€   |
| Nota : en cas de dépas<br>ou demandé à l'assista | sement de la réservation :<br>nce de prolonger sa réser | sans que l<br>vation, le  | l'usager<br>dépasse       | ait prole                 | ongé sa<br>st factu       | réserva                   | ation pre                 | éalablem                  | nent |

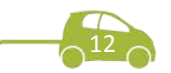

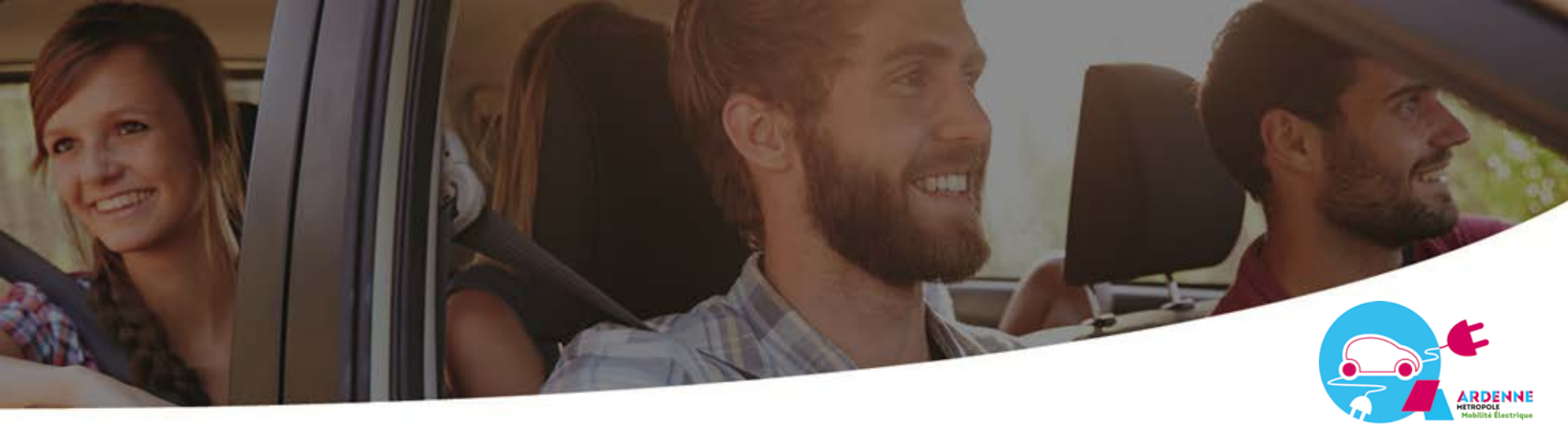

## Comment j'accède à la voiture ?

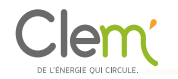

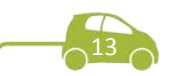

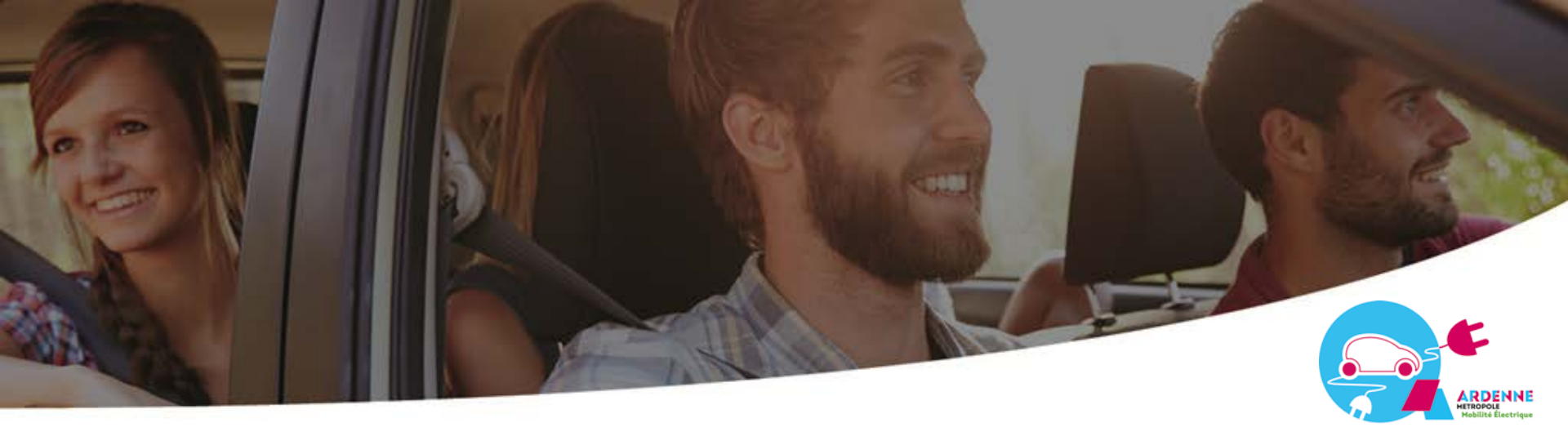

je me présente à la borne je tape mon code de réservation je prends les clés du véhicule dans la borne je fais un état des lieux du véhicule je débranche le véhicule je pars

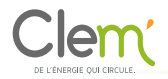

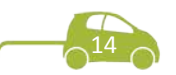

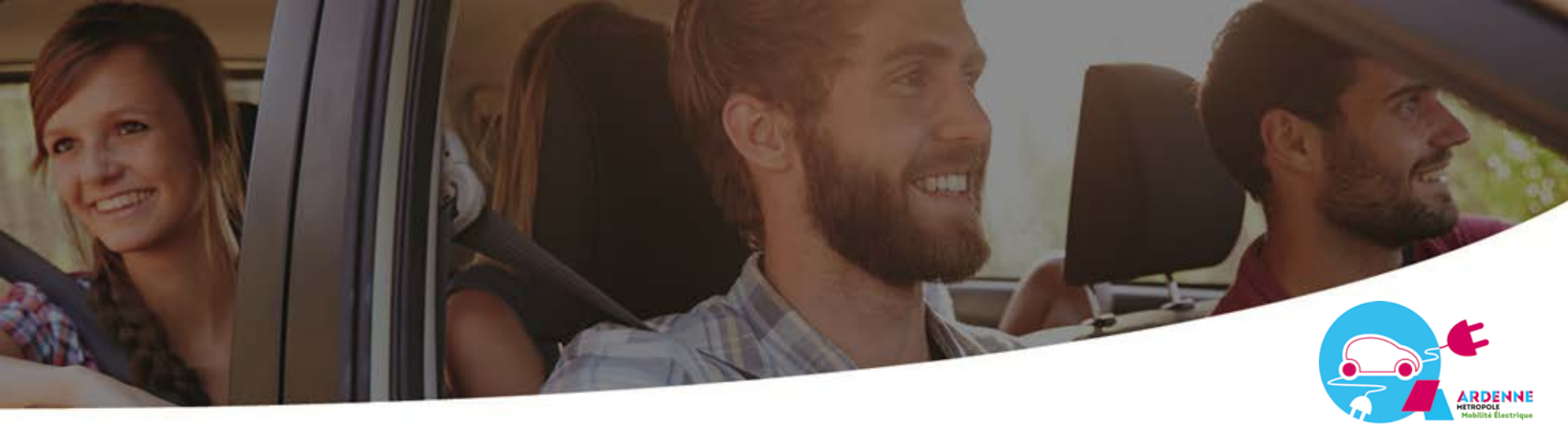

# Comment je rends la voiture ?

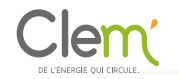

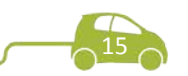

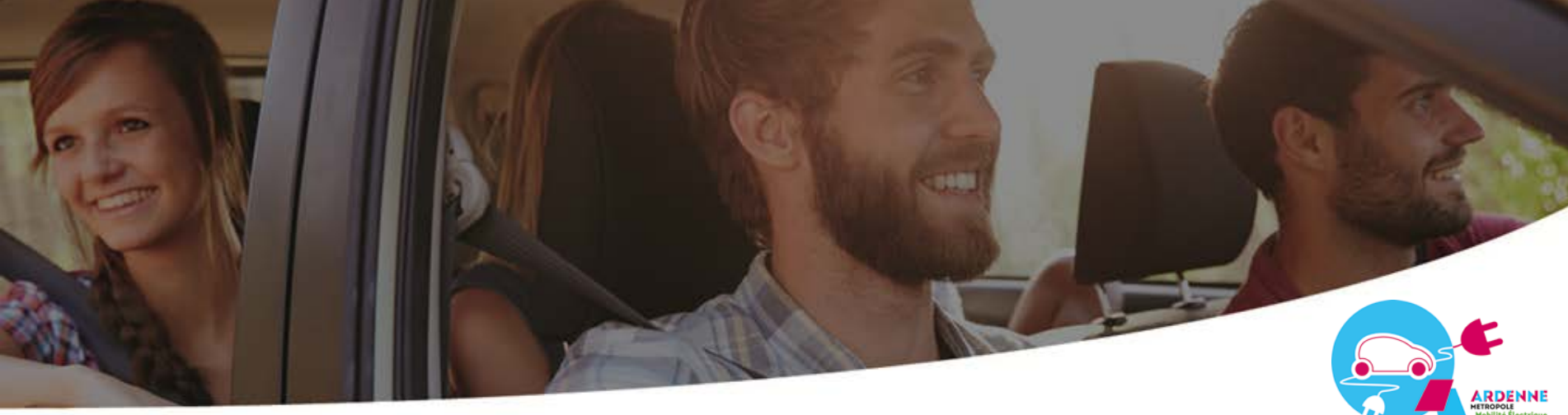

je me présente à la borne je prends le câble je branche le véhicule je tape mon code de réservation je branche le véhicule à la borne je restitue les clés du véhicule dans la borne ma réservation est terminée

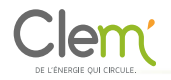

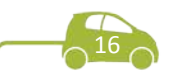